#### Welcome to fieldprintarizona.com!

Please review the following step-by-step instructions to get your IVP fingerprint clearance card for certification and admission to your professional program at the University of Arizona College of Education!

### 1. On the Homepage, click Schedule an Appointment.

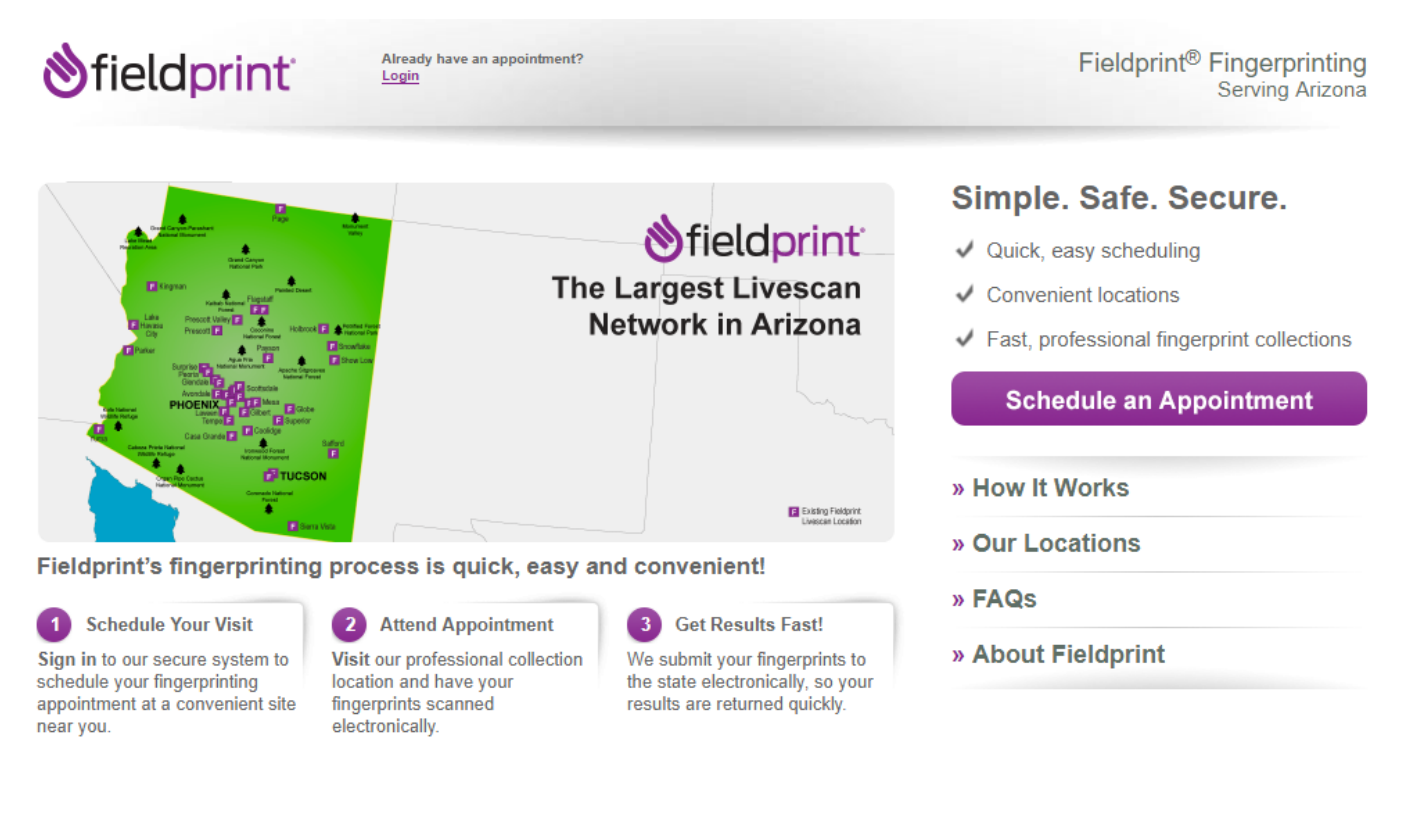

#### Applicants - Get started today! It's easy to schedule an appointment.

© Copyright 2009-2019. Fieldprint, Inc.

Home | Glossary | History of Fingerprinting | Site Map | Legal / Privacy | Contact Us

2. Create a username and login (New Users – Sign Up). If you then leave the site and come back to it later, you will need to sign as an Existing User and select "Schedule an Appointment" on the right of the next screen.

| 👏 field print                                                                                                    | English Español Français                                                                                                    |
|----------------------------------------------------------------------------------------------------|----------------------------------------------------------------------------------------------------|
|                                                                                                    | Need More Help?<br>Frequently Asked Questions                                                                                                    |
| By logging into this system, the user acknowledges and agrees as follows: (1) this system constitutes consent to security monitoring and auditing; (4) Unaut and/or civil penalties.                                                  | That this is a restricted computer system; (2) It is for authorized use only; (3) Use of thorized or improper use of the system is prohibited and may be subject to criminal                                                                                     |
| Required items are marked with *                                                                                                    |                                                                                                    |
| New Users   Sign Up<br>If you are a new user, please register with Fieldprint® in order to<br>schedule your appointment. Begin the registration process by entering<br>your e-mail address below.<br>Email address: *<br>[<br>Sign Up | Existing Users   Sign In<br>If you already have an account, please log in below to :<br>. Check your appointment status<br>. Re-schedule your appointment<br>. View and print your receipt<br><b>Email address:</b> *<br><br>Password: *<br><br>Forget Password? |
| heck Status                                                                                                    | ping it secure at ALL Your information is saved as you complete each step. You continue at any time.                                                                                                    |
| Welcome Back sme@email.arizona.edu                                                                                                    | Useful Links<br>Reset Password<br>Email Us<br>Test PDE<br>Schedule An Appointment                                                                                                    |

3. The reason is IVP – Paid Employee. This is because you will want to use this card to become a paid employee after completing your program! This way, the card will last you for the full 6 years and will get you into the program, through your fieldwork, through certification, and into your first job. If you read the descriptions of the other card types carefully, you can see that they do not apply to teacher certification.

## **Reason for Fingerprinting**

#### Applying for a Security Guard or Private Investigator Card?

You must know your Fieldprint code.

If you don't know your Fieldprint code, please visit <u>https://www.azdps.gov/services/public/licensing</u> to get your Fieldprint code. Please do not enter your ORI or ARS number, as you will not be able to proceed. (ARS example: ARS §1-001)

0

Continue

----- OR -----

#### Applying for a Clearance Card?

#### Click on the appropriate Select button below.

If you do not know your application type, please visit https://www.azdps.gov/services/public/fingerprint/cardtypes to get the application type.

| Select | Enter Fieldprint Code                                                             | Provided to each applicant by the state agency responsible for payment of the fee for the Clearance Card.                                                                                                    |
|--------|-----------------------------------------------------------------------------------|----------------------------------------------------------------------------------------------------|
| Select | Clearance Card - Regular Application –<br>Paid Employee                           | The applicant is licensed or seeking licensure by a state agency and is responsible for payment of<br>the fee for the Clearance Card. This application does not apply to the Identity Verified Prints<br>necessary for certified teachers, tutors, instructors, vendors, or contractors associated with public<br>and/or charter schools.                                                                                                    |
| Select | Clearance Card - Regular Application –<br>Volunteer or Student                    | The applicant is a volunteer licensed or seeking licensure by a state agency, or a Health Science<br>student/Clinical Assistant completing coursework for licensure by a state agency and is responsible<br>for payment of the fee for the Clearance Card. This application does not apply to the Identity Verified<br>Prints necessary for certified teachers, tutors, instructors, vendors, or contractors associated with<br>public and/or charter schools. |
| Select | Clearance Card - Identity Verified Prints<br>(IVP) – Paid Employee                | The applicant is certified or seeking certification/licensure as a teacher, tutor, instructor, vendor, or<br>contractor in public or charter schools in Arizona and is responsible for payment of the fee for the<br>Clearance Card. This application does not apply to any other certificate or licensure positions.                                                                                                    |
| Select | Clearance Card - Identity Verified Prints<br>(IVP) – Volunteer or Student         | The applicant is a volunteer seeking certification/licensure or a student completing coursework as a<br>teacher, tutor, instructor, vendor, or contractor in public or charter schools in Arizona and is<br>responsible for payment of the fee for the Clearance Card. This application does not apply to any<br>other certificate or licensure positions.                                                                                                    |
| Select | Clearance Card - Identity Verified Prints<br>(IVP) Renewal – Paid Employee        | The applicant holds a current or expired (1 year limit) Fingerprint Clearance Card and seeks renewal<br>of certification/licensure as a teacher, tutor, instructor, vendor, or contractor in public or charter<br>schools in Arizona and is responsible for payment of the fee for the Clearance Card. This application<br>does not apply to any other certificate or licensure positions.                                                                     |
|        |                                                                                   | are requesting AZ Department of Public Safety to use fingerprints previously submitted. You<br>will not be prompted to schedule an appointment.                                                                                                    |
| Select | Clearance Card - Identity Verified Prints<br>(IVP) Renewal – Volunteer or Student | The applicant is a volunteer or student completing coursework and holds a current or expired (1 year<br>limit) Fingerprint Clearance Card and seeks renewal of certification/licensure as a teacher, tutor,<br>instructor, vendor, or contractor in public or charter schools in Arizona and is responsible for payment<br>of the fee for the Clearance Card. This application does not apply to any other certificate or licensure<br>positions.              |
|        |                                                                                   | By selecting this reason and entering a valid IVP Number with a matching date of birth, you<br>are requesting AZ Department of Public Safety to use fingerprints previously submitted. You<br>will not be prompted to schedule an appointment.                                                                                                    |

4. It asks you to confirm this choice – click Continue.

| Reason                       | (                                                           | We value your personal information times. Privacy Statement              | on and keeping it secure at ALL                                           | Your information is saved as you complete each step. You can log in and continue at any time. |
|------------------------------|-------------------------------------------------------------|--------------------------------------------------------------------------|---------------------------------------------------------------------------|-----------------------------------------------------------------------------------------------|
| Confirm t                    | he reason selected                                          | d for fingerprinting                                                     |                                                                           |                                                                                               |
| Clearance Ca                 | ard - Identity Verified Prin                                | nts (IVP) – Paid Employee                                                |                                                                           |                                                                                               |
| The applicant responsible fo | is certified or seeking cert<br>r payment of the fee for th | lification/licensure as a teacher, t<br>te Clearance Card. This applicat | tutor, instructor, vendor, or contra<br>ion does not apply to any other o | actor in public or charter schools in Arizona and is<br>certificate or licensure positions.   |
| lf you do not k              | now your application type,                                  | , please visit <u>https://www.azdps.</u>                                 | gov/services/public/fingerprint/ca                                        | ardtypes to get the application type.                                                         |
| Continue                     | Back                                                        |                                                                          |                                                                           |                                                                                               |
|                              | © Copyright 2009-2019. F                                    | Fieldprint, Inc. Terms & Conditi                                         | ons Fieldprint Privacy Policy                                             | FBI Privacy Act Statement                                                                     |

5. Now it asks you why ("Sponsor). Click the first box, "DOE Certification (Teacher or Other)". Then click Save and Continue.

| Che<br>with<br>reas | ck the box(es) indicating why you<br>lout this information. If the reason<br>son, please contact your employer. | are applying. (Max<br>you must be finge | timum of 4) Your application can not be processed rprinted is not listed here or if you do not know the                                                                                                    |
|---------------------|----------------------------------------------------------------------------------------------------|-----------------------------------------|----------------------------------------------------------------------------------------------------|
|                     | DOE Certification (Teacher or Other)                                                                            | ARS §15-534                             | All persons who apply for certification from the state board of education.                                                                                                    |
|                     | Tutor or Teacher Preparation Programs                                                                           | ARS §15-534                             | Any person who participates in a teacher preparation program that is<br>approved by the state board of education or any person who is<br>contracted by this state, by a school district or by a charter school to<br>provide tutoring services                                                                                 |
|                     | Charter School Instructor                                                                                       | ARS §15-183                             | All persons engaged in instructional work directly as a classroom,<br>laboratory or other teacher or indirectly as a supervisory teacher,<br>speech therapist or principal.                                                                                                    |
|                     | Public and/or Charter School Contractor,<br>Subcontractor or Vendor and their<br>Employees                      | ARS §15-512                             | A contractor, subcontractor or vendor or any employee of a contractor,<br>subcontractor or vendor who is contracted to provide services on a<br>regular basis at an individual school.                                                                                                    |
|                     | Public and/or Charter School Non-<br>certificated Personnel                                                     | ARS §15-512                             | Non-certificated personnel and personnel who are not paid employees<br>of the school district and who are not either the parent or the guardian<br>of a pupil who attends school in the district but who are required or<br>allowed to provide services directly to pupils without the supervision of<br>a certified employee. |
|                     | School Bus Driver                                                                                               | ARS §28-3228                            | Applicant for school bus driver certification.                                                                                                    |

6. Now you must fill out all of your personal information. This is for identity purposes. If you're not sure what to do at any point, click the question mark next to the field and it will explain.

| field                                                         | orint                                                                                    | Welcome, sme@emai                                                       | l.arizona.edu! <u>Lo</u>                     | xjout                                                             | English Españo                                                                                 |
|---------------------------------------------------------------|------------------------------------------------------------------------------------------|-------------------------------------------------------------------------|----------------------------------------------|-------------------------------------------------------------------|------------------------------------------------------------------------------------------------|
|                                                               | 2                                                                                        | 3                                                                       | 4                                            | 5                                                                 | Need More Help?                                                                                |
| Data<br>llection                                              | Authorization                                                                            | Time and Location                                                       | Payment                                      | Confirmation                                                      | Frequently Asked Questions                                                                     |
| Persona                                                       | I Informatio                                                                             | We value your p<br>times. Privacy S                                     | personal information and k<br>Statement      | eeping it secure at ALL Yo                                        | ur information is saved as you complete each step. You can log in<br>d continue at any time.   |
| Please enter<br>NOTE: The i<br>identification<br>forms of mat | your personal informat<br>nformation entered on<br>and the date of birth m<br>ching IDs. | ion below. ⑦<br>his screen must belong to<br>ust be on the primary form | the person being fin<br>n of ID, and must ma | gerprinted. The name provided<br>tch exactly. Your appointment wi | for the appointment must match both forms of<br>ill not be completed if you cannot provide two |
| Acceptab                                                      | le Forms of ID                                                                           |                                                                         |                                              |                                                                   |                                                                                                |
| First Name:                                                   | Mide                                                                                     | lle Name:                                                               | Last Name:                                   | Suffix:                                                           |                                                                                                |
| First Name:                                                   | Mido                                                                                     | lle Name:                                                               | Last Name:                                   | Suffix:                                                           |                                                                                                |
| + Add anol<br>Social Secu                                     | rity Number:                                                                             |                                                                         | IM                                           | PORTANT: Pl                                                       | ease include your Socia                                                                        |
| Address 1:                                                    |                                                                                          | )                                                                       | 🔸 Se                                         | curity Numbe                                                      | er if possible. This                                                                           |
| Address 2 <sup>,</sup>                                        |                                                                                          | 0                                                                       | ex                                           | pedites certif                                                    | ication processing!                                                                            |
|                                                               |                                                                                          | 0                                                                       | IF.                                          | vou do not ho                                                     | ve ene enter                                                                                   |
| City:                                                         |                                                                                          | 0                                                                       | 11 \                                         | you do not na                                                     | ve one, enter                                                                                  |
| State:<br>Select                                              | • 7                                                                                      |                                                                         | 00                                           | 0-00-0000                                                         |                                                                                                |
| Zip Code:                                                     |                                                                                          |                                                                         |                                              |                                                                   |                                                                                                |

7. Now you must fill out all of your demographics. This is for identity purposes.

| tield       | print                       | Welcome, sme@emai                   | l.arizona.edu! Lo                        | gout                          | English Es                                                                                    |
|-------------|-----------------------------|-------------------------------------|------------------------------------------|-------------------------------|-----------------------------------------------------------------------------------------------|
|             | 2                           | 3                                   | 4                                        | 5                             | Need More Help?                                                                               |
| a<br>tion   | Authorization               | Time and Location                   | Payment                                  | Confirmation                  | Frequently Asked Questions                                                                    |
| emogi       | raphics                     | We value your p<br>times. Privacy S | cersonal information and ke<br>Statement | eping it secure at ALL        | Your information is saved as you complete each step. You can log<br>and continue at any time. |
| Please con  | nplete the following ques   | stions. This information is u       | used to positively iden                  | tify you when performing a fi | ngerprint-based background check.                                                             |
| NOTE: Fiel  | Idprint is required to prov | /ide demographic values e           | stablished by the FBI                    | and/or state and federal age  | ncies.                                                                                        |
| Citizenshi  | p:                          |                                     |                                          |                               |                                                                                               |
| United Sta  | ates of America (USA)       | ▼ (?)                               |                                          |                               |                                                                                               |
|             |                             |                                     |                                          |                               |                                                                                               |
| Place of B  | irth:                       |                                     |                                          |                               |                                                                                               |
| Select      |                             | • (?)                               |                                          |                               |                                                                                               |
| City of Bir | th:                         |                                     |                                          |                               |                                                                                               |
|             |                             | 0                                   |                                          |                               |                                                                                               |
|             |                             |                                     |                                          |                               |                                                                                               |
| Gender:     |                             |                                     |                                          |                               |                                                                                               |
| Select      |                             | • 0                                 |                                          |                               |                                                                                               |
| Your Heigl  | ht:                         |                                     |                                          |                               |                                                                                               |
| Select      | ▼ ft. Select                | ▼ in. ⑦                             |                                          |                               |                                                                                               |
|             |                             |                                     |                                          |                               |                                                                                               |
| Your Weig   | ht:                         |                                     |                                          |                               |                                                                                               |
|             | (?)                         |                                     |                                          |                               |                                                                                               |
| Eye Color:  | :                           |                                     |                                          |                               |                                                                                               |
| Select      |                             | ▼ ⑦                                 |                                          |                               |                                                                                               |
|             |                             |                                     |                                          |                               |                                                                                               |
| Hair Color  | :                           |                                     |                                          |                               |                                                                                               |
| Select      |                             | • (?)                               |                                          |                               |                                                                                               |
| Race:       |                             |                                     |                                          |                               |                                                                                               |
| Select      |                             | • (?)                               |                                          |                               |                                                                                               |
|             |                             | U                                   |                                          |                               |                                                                                               |

8. You do not currently have an Employer, so *leave this whole page blank*. It will allow you to click Save and Continue to proceed.

| fieldpr           | rint               | Welcome, sme@emai                          | l.arizona.edu! <u>Lo</u> g             | gout                          | English Espa                                                                                  |
|-------------------|--------------------|--------------------------------------------|----------------------------------------|-------------------------------|-----------------------------------------------------------------------------------------------|
| Data              | 2<br>Authorization | 3<br>Time and Location                     | 4<br>Payment                           | 5<br>Confirmation             | Need More Help?<br>Frequently Asked Questions                                                 |
| Employer          |                    | We value your p<br>times. <u>Privacy S</u> | ersonal information and ke<br>tatement | eping it secure at ALL        | Your information is saved as you complete each step. You can log ir and continue at any time. |
| Please enter info | ormation below abo | out your current or prospec                | tive employer, or the a                | agency or organization that r | equires you to be fingerprinted.                                                              |
| Employer Name     | :                  | 0                                          |                                        |                               |                                                                                               |
| Address 1:        |                    | 0                                          |                                        |                               |                                                                                               |
| Address 2:        |                    | 0                                          |                                        |                               |                                                                                               |
| City:             |                    | 0                                          |                                        |                               |                                                                                               |
| State:            | • @                |                                            |                                        |                               |                                                                                               |
| Zip Code:         |                    |                                            |                                        |                               |                                                                                               |
| Phone:            | 0                  |                                            |                                        |                               |                                                                                               |
| Save and Cont     | tinue Back         |                                            |                                        |                               |                                                                                               |
| Save and Con      | Copyright 2009-20  | 017 Fieldprint Inc. Terms                  | & Conditions Field                     | Idorint Privacy Policy EBI    | Privacy Act Statement Don't see any buttons                                                   |

9. You must click "I agree", type your name (which serves as your signature) and enter today's date. Make sure your full name matches the name you entered in step 4!

| <b>⊗</b> fieldp                                               | orint <sup>:</sup>                         | Welcome, sme@emai             | I.arizona.edu! <u>Loc</u>            | lout                            |                                                                             | English Español        |
|---------------------------------------------------------------|--------------------------------------------|-------------------------------|--------------------------------------|---------------------------------|-----------------------------------------------------------------------------|------------------------|
| 1                                                             | 2                                          | 3                             | 4                                    | 5                               | Need More Help?                                                             |                        |
| Data<br>Collection                                            | Authorization                              | Time and Location             | Payment                              | Confirmation                    | Frequently Asked Q                                                          | <u>uestions</u>        |
| Release                                                       |                                            | We value your pers            | ional information and keepi<br>ament | ng it secure at ALL             | Your information is saved as you complete each<br>and continue at any time. | i step. You can log in |
| Please re                                                     | ad and agree to                            | the following                 |                                      |                                 |                                                                             |                        |
| I authorize<br>Fingerprint                                    | custodians of records I<br>Clearance Card. | to release information to the | ne Arizona Departmer                 | t of Public Safety for the purp | oose of processing my application for a                                     |                        |
| I Agree:<br>Your Full Na<br>Today's date<br>Month<br>Continue | me:<br>:<br>Day<br>Back                    | Year<br>▼ / 【   ▼             | 0                                    |                                 |                                                                             |                        |

Last Login:2/7/17 12:03 © Copyright 2009-2017. Fieldprint, Inc. Terms & Conditions Fieldprint Privacy Policy FBI Privacy Act Statement Don't see any buttons?

10. Again, read through the information, click "I agree," type your name and enter today's date.

|                                                                                                    | אווונ                                                                                                    | welcome, sme@ema                                                                                                    |                                                                                                    | <u>4001</u>                                                                                                    | Lightin                                                                                                    |           |
|----------------------------------------------------------------------------------------------------|----------------------------------------------------------------------------------------------------|----------------------------------------------------------------------------------------------------|----------------------------------------------------------------------------------------------------|----------------------------------------------------------------------------------------------------|----------------------------------------------------------------------------------------------------|-----------|
|                                                                                                    | 2                                                                                                    | 3                                                                                                    | 4                                                                                                    | 5                                                                                                    | Need More Help?                                                                                                    |           |
| a<br>tion                                                                                                    | Authorization                                                                                                    | Time and Location                                                                                                    | Payment                                                                                                    | Confirmation                                                                                                    | Frequently Asked Question                                                                                                    | <u>IS</u> |
| ivacy                                                                                                    |                                                                                                    | We value your per                                                                                                    | sonal information and keepi<br>tement                                                                                                    | ng it secure at ALL                                                                                                    | Your information is saved as you complete each step. You can and continue at any time.                                                                                                    | an k      |
| Please re                                                                                                    | ad and agree to                                                                                                    | the following                                                                                                    |                                                                                                    |                                                                                                    |                                                                                                    |           |
| Authority: 1<br>Depending<br>Presidentia<br>may affect<br>Principal P<br>background<br>responsible<br>(NGI) syste<br>investigatin<br>completion<br>by NGI.<br>Routine Us<br>retained in<br>Privacy Act<br>NGI system | The FBI's acquisition, p<br>on the nature of your :<br>l Executive Orders, an<br>completion or approva<br>urpose: Certain determ<br>d checks. Your fingerp<br>a agency, and/or the FI<br>m or its successor sys<br>g, or otherwise respor<br>of this application and<br>ese: During the process<br>NGI, your information<br>to f1974 and all applic<br>Blanke | reservation, and exchang<br>application, supplemental<br>d federal regulations. Pro-<br>l of your application.<br>ninations, such as employ<br>nints and associated inform<br>31 for the purpose of com<br>items (including civil, crim<br>isible agency. The FBI ms<br>, while retained, your fing<br>while retained, your fing<br>any to disclosed pursua<br>able Routine Uses as ma<br>t Routine Uses. Routine Uses. Routine Uses Notine Uses as ma | e of fingerprints and a<br>authorities include Fe<br>widing your fingerprints<br>ment, licensing, and s<br>mation/biometrics may<br>paring your fingerprints<br>inal, and latent fingerp<br>ay retain your fingerprint<br>erprints may continue<br>of or as long thereafter<br>to your consent, anc<br>y be published at any i<br>but are not | ssociated information is g<br>deral statutes. State statu<br>s and associated informati<br>ecurity clearances, may be<br>be provided to the employ<br>to other fingerprints in thir<br>rint repositories) or other-<br>nts and associated informs<br>to be compared against o<br>as your fingerprints and a<br>may be disclosed withou<br>time in the Federal Regist<br>to limited to, disclosures to | enerally authorized under 28 U.S.C. 534.<br>es pursuant to Pub. L. 92-544,<br>on is voluntary; however, failure to do so<br>e predicated on fingerprint-based<br>ring, investigating, or otherwise<br>FBI's Next Generation Identification<br>available records of the employing,<br>attion/biometrics in NGI after the<br>her fingerprints submitted to or retained<br>ssociated information/biometrics are<br>tyour consent as permitted by the<br>er, including the Routine Uses for the<br>e employing, governmental or authorized |           |
| non-govern                                                                                                    | nmental agencies respo                                                                                                    | onsible for employment, c                                                                                                    | ontracting, licensing, s                                                                                                    | ecurity clearances, and of                                                                                                    | her suitability determinations; local,                                                                                                    |           |
| I Agree:                                                                                                    | me:                                                                                                    | )                                                                                                    |                                                                                                    |                                                                                                    |                                                                                                    |           |

11. Then, you must schedule your appointment. For location, if you want the closest to the University of Arizona campus, you can use the College of Education address to find University Postal on Speedway.

| 👏 field                 | print                                                                                                    | Welcome, sme@ema                                                                                                    | ail.arizona.edu! L                                                                                            | ogout                                                                                                    |                                                                                                    | English Español                                            |
|-------------------------|----------------------------------------------------------------------------------------------------|----------------------------------------------------------------------------------------------------|----------------------------------------------------------------------------------------------------|----------------------------------------------------------------------------------------------------|----------------------------------------------------------------------------------------------------|------------------------------------------------------------|
| 1<br>Data<br>Collection | 2<br>Authorization                                                                                                    | 3<br>Time and Location                                                                                                    | 4<br>Payment                                                                                                  | 5<br>Confirmation                                                                                         | Need More Help?<br>Frequently Asked                                                                                                    | <u>Questions</u>                                           |
| Schedu                  | le Your Visi                                                                                                    | t O We value your times. Privacy                                                                                                    | r personal information and<br>Statement                                                                       | keeping it secure at ALL                                                                                  | Your information is saved as you complete ea<br>and continue at any time.                                                                           | ach step. You can log in                                   |
| Find a l                | Location<br>fer your home, work, or o<br>2nd Street Tucson, A2<br>ms<br>ppointment is made, y<br>ant time without incurr<br>ving locations host Fiel<br>d location to begin sci<br>uddress. | Use your hom<br>officer of your protection<br>85721<br>our may not make a chain<br>ing a \$7.95 charge.<br>Idprint Stations. Please<br>heduling your appointm | e address<br>below and click the F<br>nge or cancel less th<br>click the Schedule A<br>ent or click Find to s | ind button. ⑦<br>Find<br>han 24 hours before the<br>Appointment button relat<br>search for locations near | Map Satellite Mt Lemmo<br>Oro Valley<br>Saguaro<br>National Park Catalina<br>National Park Catalina<br>Valencia West Vucson<br>Valencia West Vucson | Willow<br>Canyon<br>Moun<br>+<br>-<br>Vail<br>Jerms of Use |
| LIVESCA                 | Location                                                                                                    | Name<br>University<br>tway Boulevard<br>g Center; directly<br>s<br>9                                                                                          | 0.3 mi M TU V<br>SA 10:0<br>Schee                                                                             | Hours of Operation<br>V TH F 09:30 AM - 05:00 F<br>00 AM - 01:00 PM<br>dule Appointment                   | Notes<br>PM Livescan, Photo, 19<br>No Additional Fees<br>Expedited Processing                                                                       |                                                            |

# 12. Schedule your appointment at the location, day, and time most convenient to you. Please be sure you are available the day and time you select, as there is an appointment cancellation fee.

|                    | Location Nam                                                                                                    | ie                                                         | Distance                       | Hours of Operation                                                                | Notes                                                             |
|--------------------|----------------------------------------------------------------------------------------------------|------------------------------------------------------------|--------------------------------|-----------------------------------------------------------------------------------|-------------------------------------------------------------------|
| E 🗞                | 1. Fieldprint Site - Unive<br>1718 East Speedway E<br>Nob Hill Shopping Cen<br>across from Wells Farg<br>Tucson, AZ 85719 | ersity Postal<br>Joulevard<br>ter; directly<br>o/McDonalds | 0.2 mi                         | M TU W TH F 09:30 AM - 05:00 PM<br>SA 10:00 AM - 01:00 PM<br>Schedule Appointment | Livescan, Photo, 19<br>No Additional Fees<br>Expedited Processing |
| Availab            | le Dates and Times                                                                                                    |                                                            |                                |                                                                                   |                                                                   |
| Enter a            | a date (mm/dd/yyyy) or se                                                                                                 | lect an available                                          | date from the                  | e calendar:                                                                       |                                                                   |
| 6 /                | 28 / 2018                                                                                                    | < June 20<br>Su Mo Tu We<br>3 4 5 6                        | 18<br>Th Fr Sa<br>1 2<br>7 8 9 | July 2018 ><br>Su Mo Tu We Th Fr Sa<br>1 2 3 4 5 6 7<br>8 0 10 11 12 13 14        |                                                                   |
| Get A              | wailable Times                                                                                                    | 10 11 12 13                                                | 14 15 16                       | 15 16 17 18 19 20 21                                                              |                                                                   |
| Select<br>JUNE     | an available time on:<br>28, 2018                                                                                         | 24 25 26 27                                                | 21 22 23<br>28 29 30           | 22 23 24 25 26 27 28<br>29 30 31                                                  |                                                                   |
| Mornin<br>Before 1 | lg: 9:30 ▼<br>I2 PM                                                                                                    |                                                            |                                |                                                                                   |                                                                   |
| Afterno<br>12 PM - | oon: Select ▼                                                                                                    |                                                            |                                |                                                                                   |                                                                   |
| Sche               | <u>Clo</u>                                                                                                    | <u>se</u>                                                  |                                |                                                                                   |                                                                   |

13. The website will then walk you through the payment process. If you indicated in step 4 that you would like phone or email reminders, you should receive those in advance of your scheduled day and time.

| Appointment Location<br>Fieldprint Site - University Postal<br>1718 East Speedway Boulevard Nob Hill Shopping Center, directly across from<br>Wells Fargo/McDonalds<br>Tucson, AZ 85719<br>Change Time or Location                          | Appointment date and time:         06/28/2018 at 9:30 AM         Fee Type       Fee Amount         Fieldprint Scheduling Fee       \$74.95         Your total is:       \$74.95         Please note: Once an appointment is made, you may not make a change or cancel less than 24 hours before the appointment time without incurring a \$7.95 charge. |
|----------------------------------------------------------------------------------------------------|----------------------------------------------------------------------------------------------------|
| Credit Card Note: This payment will appear on your credit card statement as a charg If you use a debit card please be aware that if you enter an invalid address, charged for each payment attempt Most card issuing backs will release the | ge from Fieldprint.<br>a temporary hold could be placed on your bank account for the amount<br>funds within a few days                                                                                                    |
| Credit Card Information Cardholder's First Name: Cardholder's Middle Name:                                                                                                    | Billing Address Address Line 1: City:                                                                                                    |
| Cardholder's Last Name:<br>Credit Card Number:                                                                                                    | State:<br>Select                                                                                                    |
| Credit Card Type:<br>Image: Credit Card Type:         Image: Credit Card Type:         Image: Credit Card Type:         Image: Credit Card Type:         Image: Credit Card Type:         Security Code:                                    |                                                                                                    |

14. Once you get to the final screen, you will receive an email confirmation. **PLEASE PRINT OR DOWNLOAD YOUR RECEIPT**! If you are asked to provide a receipt to prove you have applied as part of your College of Education application, please forward this to your Academic Advisor.

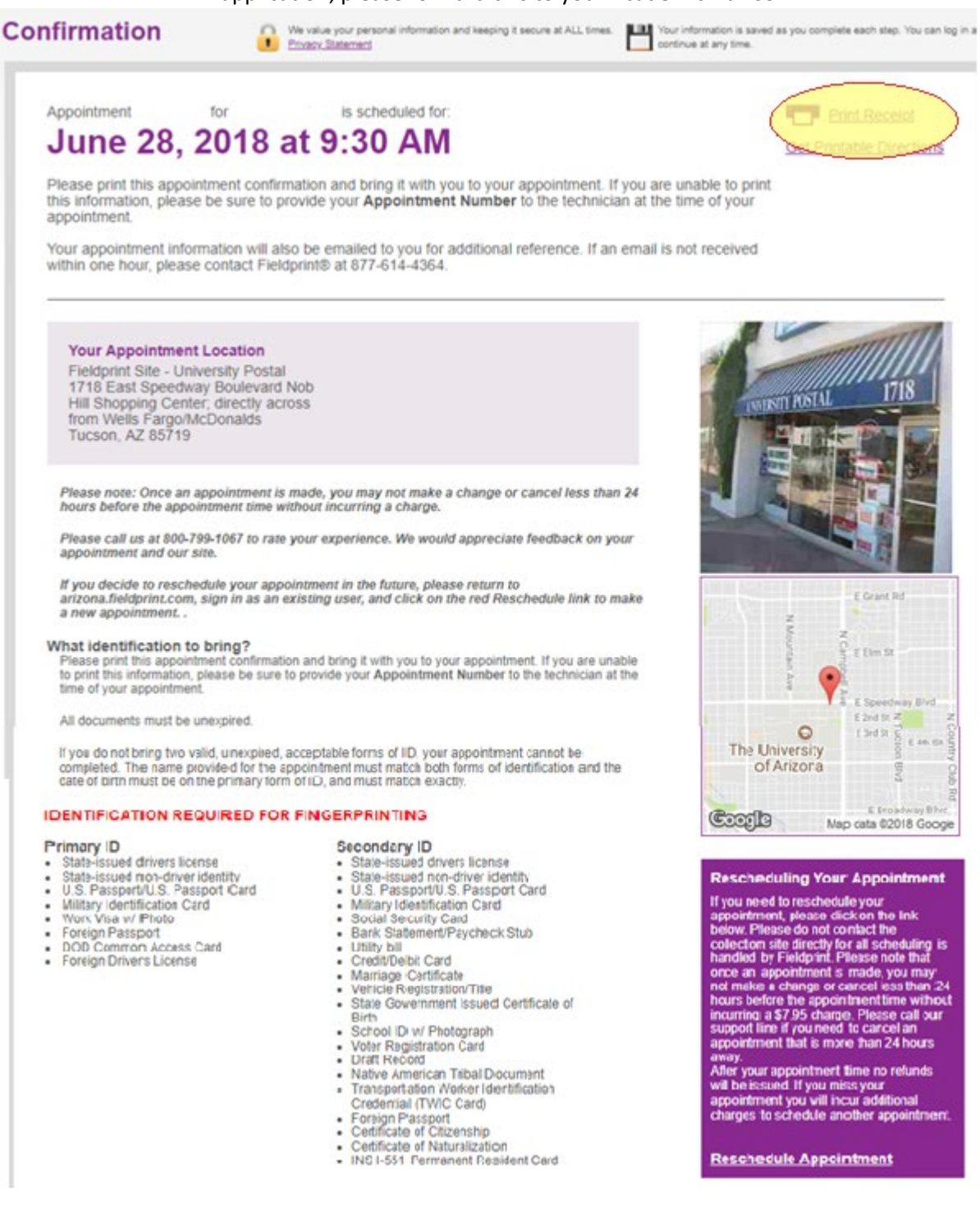

15. You will receive an email confirmation after you attend your fingerprinting appointment. **SAVE THIS EMAIL**! It contains your IVP number, which you can use to check your card status at the website they provide (highlighted in sample email below).

-----Original Message-----From: <u>acctrak@azdps.gov</u> <<u>acctrak@azdps.gov</u>> Sent: Thursday, June 28, 2018 2:37 PM To: [YOU] Subject: Fingerprint Clearance Card Application Received

Applicant Clearance Card Team ARIZONA DEPARTMENT OF PUBLIC SAFETY

Hello [APPLICANT],

This message is to inform you that DPS has received your fingerprint clearance card application and it is now in process. If your mailing address has changed since you submitted your application call (602)-223-2279 and provide your current mailing address to ensure you receive any correspondence regarding your application.

http://webapps.azdps.gov/public\_ing\_acct/acct/ShowClearanceCardStatus.action

\*\* DO NOT REPLY TO THIS EMAIL \*\*

Applications through Fieldprint Arizona are expedited faster than paper applications, so this method is recommended. Please discuss your options with an Academic Advisor to determine what is best for you!